# Création d'un graphique ombrothermique à l'aide d'open office calc

1. Saisir les données

|   | A                      | В  | С  | D  | E  | F  | G  | Н  | -   | J   | К  | L   | М  |
|---|------------------------|----|----|----|----|----|----|----|-----|-----|----|-----|----|
| 1 |                        | J  | F  | М  | А  | М  | J  | J  | А   | S   | 0  | Ν   | D  |
| 2 | T°                     | 7  | 7  | 6  | 5  | 4  | 3  | 3  | 3,5 | 3,5 | 4  | 4,5 | 6  |
| 3 | Précipitations (en mm) | 84 | 82 | 95 | 91 | 76 | 73 | 67 | 64  | 72  | 72 | 70  | 75 |
| 4 |                        |    |    |    |    |    |    |    |     |     |    |     |    |

### 2. Créer le graphique : Insertion – Diagramme

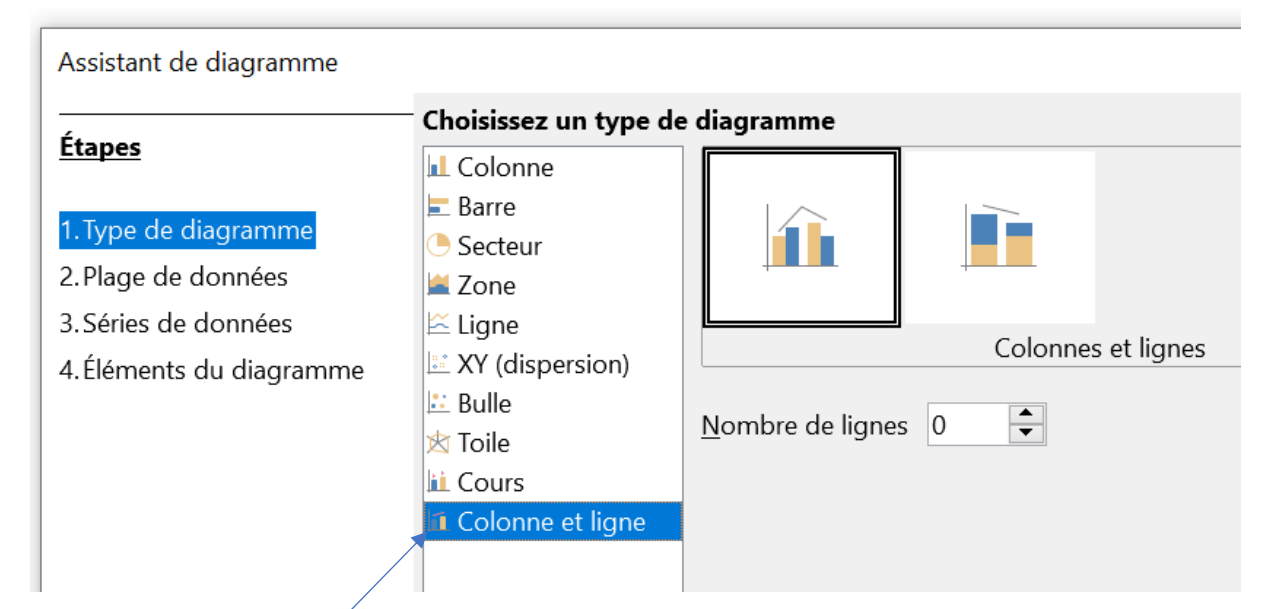

## Sélectionner Colonne et ligne

#### <u>Suivant</u>

3. Plage de données

| Assistant de diagramme                                                                                                    |                                                                                                    | × |
|----------------------------------------------------------------------------------------------------|----------------------------------------------------------------------------------------------------|---|
| <u>Étapes</u>                                                                                                    | Choisissez une plage de données Plage de données : \$Feuille3.\$A\$1:\$M\$3                                                                                                    | 5 |
| <ol> <li>Type de diagramme</li> <li>Plage de données</li> <li>Séries de données</li> <li>Éléments du diagramme</li> </ol> | <ul> <li>Séries de données en lignes</li> <li>Séries de données en <u>c</u>olonnes</li> <li>Première ligne comme étiquette</li> <li>Première colonne comme étiquette</li> </ul> |   |

Sélectionner Série de données en ligne

#### <u>Suivant</u>

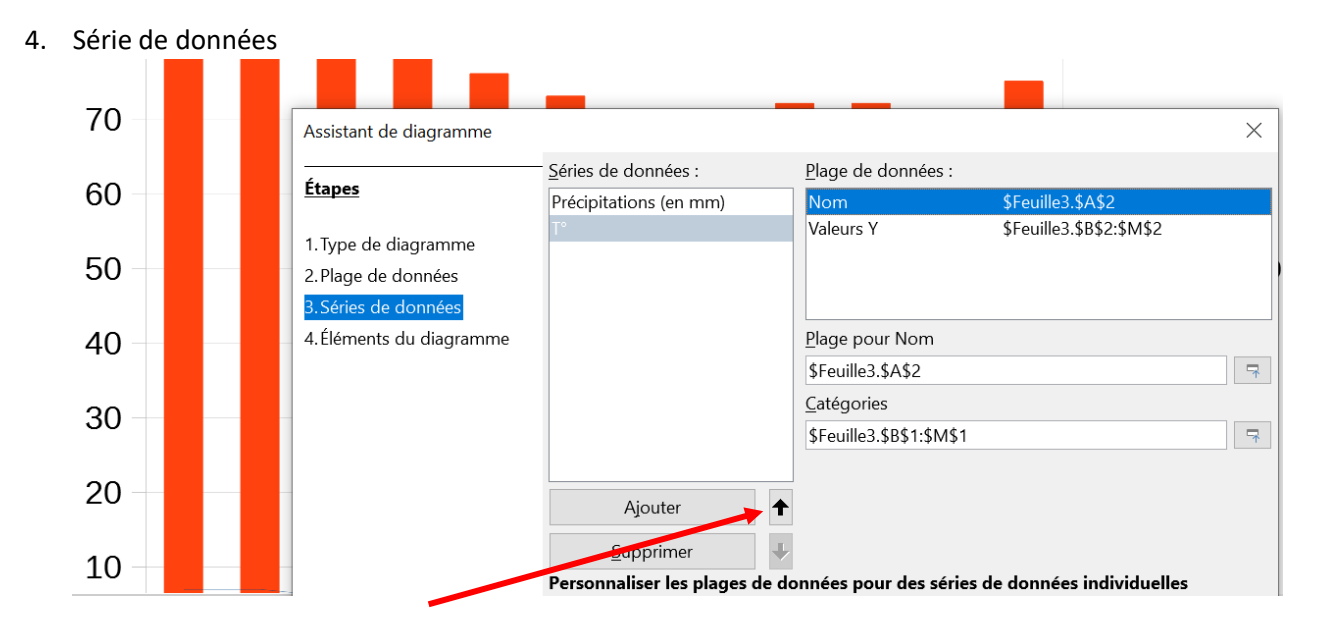

A l'aide des <u>flèches</u>, mettre les précipitations en premier et les températures en second <u>Suivant</u>

5. Mettre un titre au diagramme

| Étanos                   | Choisissez le       | es paramètres des titres, de la légende et de la gril             | le                            |
|--------------------------|---------------------|-------------------------------------------------------------------|-------------------------------|
| <u>ctapes</u>            | <u>T</u> itre       | Diagramme ombrothermique de l'ile Heard                           | ✓ <u>A</u> fficher la légence |
| 1. Type de diagramme     | <u>S</u> ous-titres |                                                                   | $\bigcirc$ À gauche           |
| 2. Plage de données      | Axe <u>X</u>        |                                                                   | • À <u>d</u> roite            |
| 3. Séries de données     | Axe <u>Y</u>        |                                                                   | O En <u>h</u> aut             |
| 4. Éléments du diagramme | Axe <u>Z</u>        |                                                                   |                               |
|                          | Afficher les        | grilles                                                           |                               |
|                          | Axe X               | Ax <u>e</u> Y Axe Z                                               |                               |
|                          |                     |                                                                   |                               |
| <u>er</u>                |                     | Format Qutils Fenetre Aide<br>de données 1° 🗶 🚍 🔰 📅 👘 🕼 🚛 🛵 👘 📅 👘 | իր եր եր ես                   |

Rajouter l'axe des températures
 <u>Sélectionner</u> la courbe des températures
 Clic de droite et sélectionner <u>Formater les</u>
 <u>données</u>

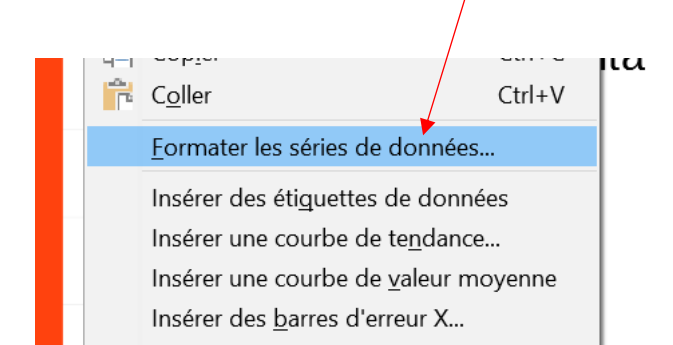

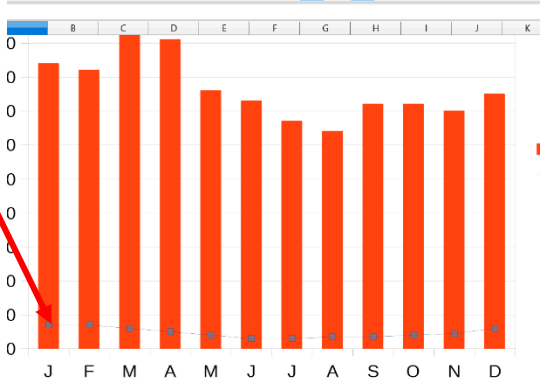

Rajouter l'axe Y secondaire

| } | Options Ligne                                     |  |  |  |  |  |  |  |
|---|---------------------------------------------------|--|--|--|--|--|--|--|
|   | Aligner les séries de données à                   |  |  |  |  |  |  |  |
|   | ⊖ <u>A</u> xe Y primaire                          |  |  |  |  |  |  |  |
|   | ● Axe <u>Y</u> secondaire                         |  |  |  |  |  |  |  |
|   | Options de tracé                                  |  |  |  |  |  |  |  |
|   | Tracer les valeurs manquantes ④ Laisser un espace |  |  |  |  |  |  |  |
|   | ◯ <u>S</u> upposer zéro                           |  |  |  |  |  |  |  |
|   | ○ <u>C</u> ontinuer la courbe                     |  |  |  |  |  |  |  |
|   | Inclure les valeurs des cellules masquées         |  |  |  |  |  |  |  |
|   | Légende                                           |  |  |  |  |  |  |  |
|   | Excl <u>u</u> re cette entrée de la légende       |  |  |  |  |  |  |  |
|   |                                                   |  |  |  |  |  |  |  |

7. Modifier l'échelle sur l'axe secondaire des températures afin de pouvoir le comparer aux diagramme des autres lieux géograhiques

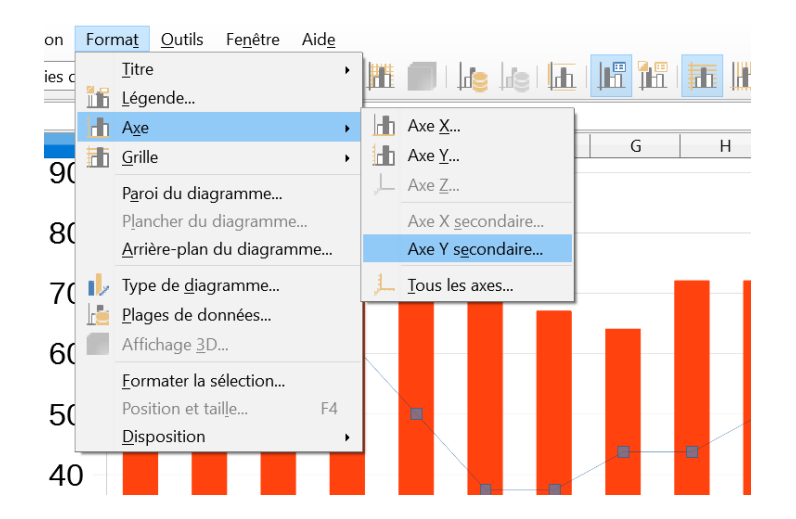

#### Mettre le maximum à 30

| ł | Axe Y secondaire                                                          |
|---|---------------------------------------------------------------------------|
| Ì | Échelle Positionnement Ligne Étiquette Nombres Police Effets de caractère |
|   | Échelle                                                                   |
|   | <u>M</u> inimum 0 <u>▲</u> utomatique                                     |
|   | Ma <u>x</u> imum 30 🗘 A <u>u</u> tomatique                                |
|   | Intervalle principal 1 🖨 V Automatique                                    |
|   | Nombre d'inter <u>v</u> alles secondaires 2 Aut <u>o</u> matique          |

 « Coller » les colonnes des précipitations
 <u>Sélectionner</u> les colonnes puis ouvrir le menu <u>format</u>. Choisir <u>formater les données</u> Mettre l'espacement à 0%

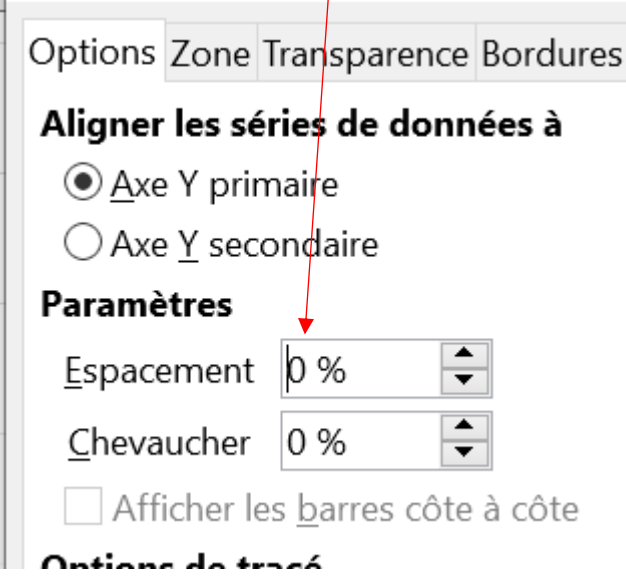

#### Dans l'onglet bordure, créer une bordure

Zone Transparence Bordures

| Propriétés de ligne   |  |  |  |  |  |  |
|-----------------------|--|--|--|--|--|--|
| <u>S</u> tyle :       |  |  |  |  |  |  |
| Continu V             |  |  |  |  |  |  |
| Couleu <u>r</u> :     |  |  |  |  |  |  |
| Noir 🔻                |  |  |  |  |  |  |
| Largeur :<br>0,05 cm  |  |  |  |  |  |  |
| Transparence :<br>0 % |  |  |  |  |  |  |

## Dans l'onglet <u>Zone</u> modifier la couleur (bleu)

| Series de données                  |                                |                                |  |  |  |  |
|------------------------------------|--------------------------------|--------------------------------|--|--|--|--|
| Options Zone Transparence Bordures |                                |                                |  |  |  |  |
| Aucun Couleur                      | <u>D</u> égradé Bitma <u>p</u> | Moti <u>f</u> Hachure <u>s</u> |  |  |  |  |
| Couleurs                           | Active                         | Nouveau                        |  |  |  |  |
| Pa <u>l</u> ette : standard 🗸 🗸    |                                |                                |  |  |  |  |
|                                    |                                |                                |  |  |  |  |
|                                    | R 52                           | <u>R</u> 52 €<br>V 101 €       |  |  |  |  |

9. Mise en forme de la courbe des températures.

De la même manière modifier l'épaisseur et la couleur de la courbe des températures